## Install the IDERA Cluster Configuration Console

Once the installation of SQL Compliance Manager is complete, you need install the IDERA Cluster Configuration Console.

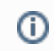

(i) You must perform these steps on all nodes of the cluster.

- 1. Go to the SQL Compliance Manager install path. Unless you have specified a different path, the one by default is C:\Program Files\IDERA\SQLCompliance.
- $2. \ Run \ {\tt SQLcomplianceClusterSetup.EXE} .$
- 3. Once the setup wizard launches, click Next to proceed to the License Agreement.
- 4. Read the license agreement, select the option to accept the terms of the license agreement, and click Next.
- 5. Select the destination path in which you want to install the IDERA Cluster Configuration Console. Define the permissions for the software
- and click **Next.**6. Click **Install** to complete the installation.

| 0                                                       | Cluster Configuration ( | Console ? ×    |
|---------------------------------------------------------|-------------------------|----------------|
| File Help                                               |                         |                |
| Virtual SQL Servers with a SQLcompliance Agent service: |                         |                |
|                                                         |                         | Add Service    |
|                                                         |                         | Properties     |
|                                                         |                         | Remove Service |
|                                                         |                         |                |
|                                                         |                         |                |
|                                                         |                         |                |
|                                                         |                         |                |
| 1                                                       |                         |                |
| SQLcompliance Ager                                      | t Version: 5.5.0.500    |                |

Once the Cluster Configuration Console is installed, review Deploy the SQL Compliance Manager Agent to cluster nodes.

SQL Compliance Manager monitor, audit and alert on SQL user activity and data changes.

IDERA | Products | Purchase | Support | Community | Resources | About Us | Legal